## Reinstall Windows 10 audio driver from Device Manager

**Step 1: Right-click** on the Start button in the taskbar area and then click **Device Manager** to open the same.

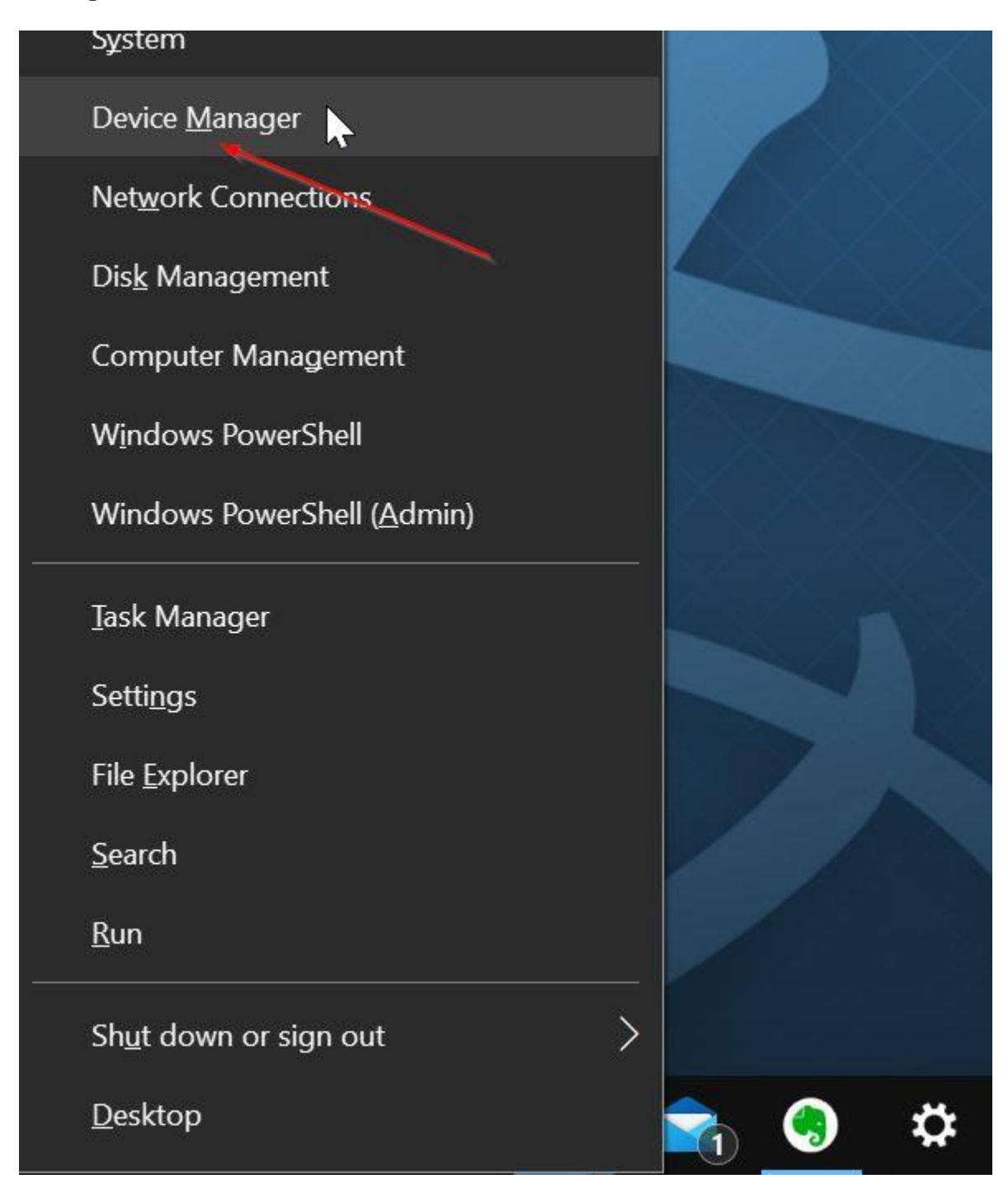

Step 2: In the Device Manager, expand Sound, video and game controllers tree.

| -   |      |    |     |     |
|-----|------|----|-----|-----|
| Dev | rice | Ma | ina | aer |
|     |      |    |     |     |

| 5  | Biometric devices                   | ~ |
|----|-------------------------------------|---|
| 2  | Bluetooth                           |   |
| >  | Computer                            |   |
| >  | <ul> <li>Disk drives</li> </ul>     |   |
| >  | Display adapters                    |   |
| >  | IDE ATA/ATAPI controllers           |   |
| >  | Imaging devices                     |   |
| >  | Keyboards                           |   |
| >  | Memory technology devices           |   |
| 5  | Mice and other pointing devices     |   |
| >  | Monitors                            |   |
| >  | Vetwork adapters                    |   |
| >  | <sup>2</sup> Other devices          |   |
| >  | Ports (COM & LPT)                   |   |
| >  | Print queues                        |   |
| >  | Processors                          |   |
| 1> | Security devices                    |   |
| 6  | Software devices                    | 0 |
| 2  | Sound, video and game controllers   |   |
| -  | DESKTOP-D3NI3OH Hands-Free AG Audio |   |
| 2  | Home's iPhone Hands-Free HF Audio   |   |
|    | Realtek High Definition Audio       |   |
| >  | Storage controllers                 |   |
| >  | To System devices                   |   |
| >  | Universal Serial Bus controllers    |   |

×

**Step 3:** You should now see your audio driver's name. Most likely you have Realtek High Definition Audio.

Right-click on it and then click the Uninstall device option.

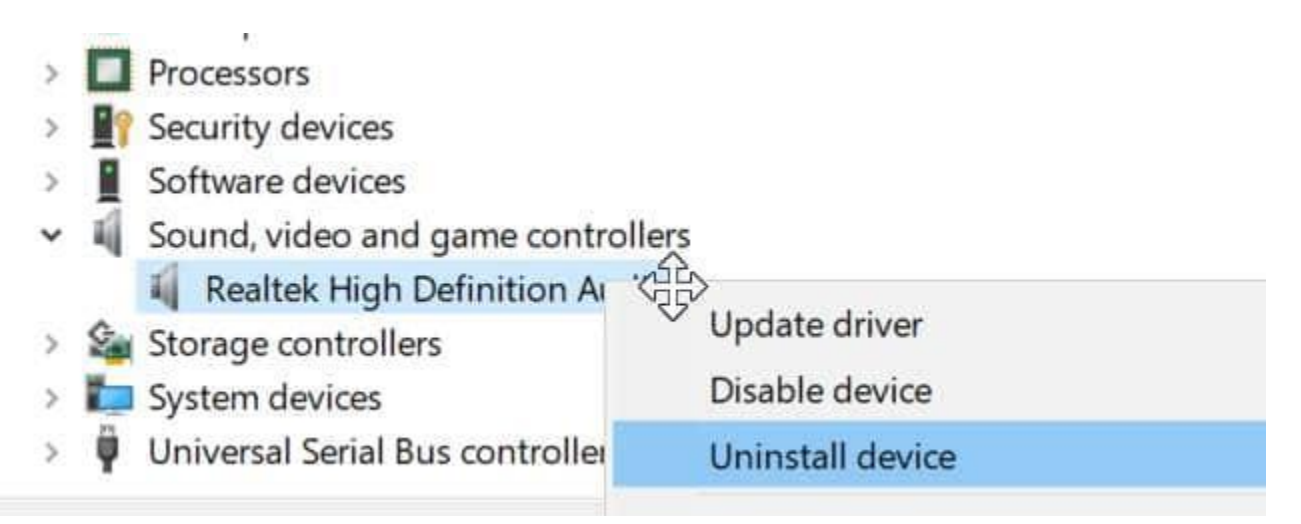

**Step 4:** You will now get the following confirmation dialog. Select **Delete the driver software for this device** checkbox. Note that if you don't select this option, Windows will not uninstall the audio driver. So, be sure to select it.

Click the **Yes** button if you see the confirmation dialog to go ahead and uninstall the device driver.

| Uninstall Device                                                  | × |  |  |  |  |
|-------------------------------------------------------------------|---|--|--|--|--|
| Realtek High Definition Audio                                     |   |  |  |  |  |
| Warning: You are about to uninstall this device from your system. |   |  |  |  |  |
| Delete the driver software for this device.                       |   |  |  |  |  |
| Uninstall Cancel                                                  |   |  |  |  |  |

**Step 5:** Restart your PC once. This is important. Save your work and please reboot your computer once.